## 6.調査票の取得

| <b>敗府</b> 約      | 統計オンラー                                   | イン調査総合窓口 🔍 🔍 ムくある                                                                           | るご質問 🛛 🔛                                            | お問い合わせ                                               | <b>?</b> ^л                                                                                    | プ 📴  | ログア |
|------------------|------------------------------------------|---------------------------------------------------------------------------------------------|-----------------------------------------------------|------------------------------------------------------|------------------------------------------------------------------------------------------------|------|-----|
| <b>↑</b> オ       | ンライン調査トッ                                 | プ > 調査票の一覧                                                                                  |                                                     |                                                      |                                                                                                |      |     |
| 調査               | 資票の一覧                                    |                                                                                             |                                                     |                                                      |                                                                                                |      |     |
| パスワ              | フード・連絡先情報                                | <u> 調査回答ファイルの一括送信 調査</u>                                                                    | 対象者IDの統合                                            |                                                      |                                                                                                |      |     |
| <b>⊨</b> ;±      | 音事頂 🗛                                    |                                                                                             |                                                     |                                                      |                                                                                                |      |     |
| ·<br>一<br>在<br>吃 | <u>志手項</u> V<br>把生                       |                                                                                             |                                                     |                                                      |                                                                                                |      |     |
| 的方               | 和ロ                                       | 11ックト アノボナい                                                                                 |                                                     |                                                      |                                                                                                |      |     |
|                  | の電子調査系で、                                 | 要をすべて選択/解除                                                                                  |                                                     |                                                      |                                                                                                |      |     |
| 選択               | 実施時期                                     | <u>電子調査票</u> ?                                                                              | <u>ファイル形式</u>                                       | 提出期限                                                 | 記入例                                                                                            | 状況 ? | 回答E |
|                  | 令和2年1月分                                  | <u> ▶</u> 病院報告調査票(病院分)令和版                                                                   | Excel形式                                             | 2020-02-05                                           | ➡ 表示                                                                                           |      |     |
|                  | 令和2年2月分                                  | ▶ 病院報告調査票(病院分)令和版                                                                           | Excel形式                                             | 2020-03-05                                           | ➡ 表示                                                                                           |      |     |
|                  | 令和2年3月分                                  | ➡ 病院報告調査票(病院分)令和版                                                                           | Excel形式                                             | 2020-04-06                                           | ➡ 表示                                                                                           |      |     |
|                  | 令和2年4月分                                  | 1 左防部先海太东(左防八) 入知に                                                                          | Excel形式                                             | 2020-05-07                                           | 1. ÷-                                                                                          |      |     |
|                  | 13/11/2 - 17/17/                         | <u> 所院報首調査業(病院方)令机版</u>                                                                     | EXCENDED                                            | 2020 05 07                                           | 👱 茲示                                                                                           |      |     |
|                  | 令和2年5月分                                  | <ul> <li>▲ 病院報告調査票(病院分)令和版</li> <li>▲ 病院報告調査票(病院分)令和版</li> </ul>                            | Excel形式                                             | 2020-06-05                                           | <ul> <li>▲ 表示</li> </ul>                                                                       |      |     |
|                  | 令和2年5月分<br>令和2年6月分                       | <ul> <li>▲ 病院報告調査票(病院分)令和版</li> <li>▲ 病院報告調査票(病院分)令和版</li> <li>▲ 病院報告調査票(病院分)令和版</li> </ul> | Excel形式<br>Excel形式                                  | 2020-06-05<br>2020-07-06                             | <ul> <li>▲ 表示</li> <li>▲ 表示</li> </ul>                                                         |      |     |
|                  | 令和2年5月分<br>令和2年5月分<br>令和2年6月分<br>令和2年7月分 | <ul> <li> <ul> <li></li></ul></li></ul>                                                     | Excel形式<br>Excel形式<br>Excel形式                       | 2020-05-05<br>2020-07-06<br>2020-08-05               | <ul> <li>▲ 表示</li> <li>▲ 表示</li> <li>▲ 表示</li> <li>▲ 表示</li> </ul>                             |      |     |
|                  | 令和2年5月分<br>令和2年6月分<br>令和2年7月分<br>令和2年7月分 | <ul> <li> <ul> <li>                        病院報告調査票(病院分)令和版</li></ul></li></ul>              | Excel形式<br>Excel形式<br>Excel形式<br>Excel形式<br>Excel形式 | 2020-06-05<br>2020-07-06<br>2020-08-05<br>2020-09-07 | <ul> <li>▲ 表示</li> <li>▲ 表示</li> <li>▲ 表示</li> <li>▲ 表示</li> <li>▲ 表示</li> <li>▲ 表示</li> </ul> |      |     |

### (2) ダウンロード(取得)する「電子調査票」の「選択」にチェックを入れてください。

| 令和2年7月分 | ★ 病院報告調査票(病院分)令和版 | Excel形式 | 2020-08-05 | ➡ 表示 |  |
|---------|-------------------|---------|------------|------|--|
| 令和2年8月分 | ★ 病院報告調査票(病院分)令和版 | Excel形式 | 2020-09-07 | ➡ 表示 |  |
| 令和2年9月分 | ★ 病院報告調査票(病院分)令和版 | Excel形式 | 2020-10-05 | ➡ 表示 |  |

# (3) 🛃 病院報告調査票(病院分) ボタンをクリックします。

| (4) | ×                                                                                                    | メッセージが現れます。 |
|-----|----------------------------------------------------------------------------------------------------|-------------|
|     | <ul> <li>電子調査票を準備しています。</li> <li>ご利用の環境または選択した電子調査票によっては、電子調査票が別ウィンドウに表示される場合があります。</li> <li>電子調査票が別ウィンドウに表示された場合、「ダイアログを閉じる」ボタンでダイアログを閉じてください。</li> </ul> |             |
|     |                                                                                                    |             |
|     | ダイアログを閉じる                                                                                                    |             |

## (5) ダイアログを閉じる ボタンをクリックして、ダイアログを閉じます。

#### (6) 画面下に

| e-survey.go.jp から 009990030181.xlsm を開くか、または保存しますか? | ファイルを開く( <u>0</u> ) | 保存( <u>S</u> ) | • | キャンセル( <u>C</u> ) | ) × |     |
|-----------------------------------------------------|---------------------|----------------|---|-------------------|-----|-----|
|                                                     |                     |                |   |                   | が   | 見れる |

(注意4) ダウンロードを中止する場合には、 キャンセル(の) ボタンをクリックします。

(7) まずファイルを保存する為に「保存」ボタンの横にある▼をクリックし、「名前を付けて保存(A)」をします。 パソコン上の自由な場所にご自由な名前を付けて保存できます。

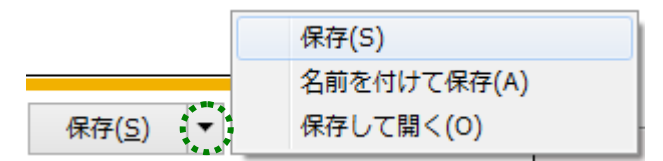

- (8)保存したファイルを、クリックして開きます。
- (9) ファイルを開きますと、画面上に

| 保護ビュー 注意ーインターネットから入手したファイルは、ウイルスに感染している可能性があります。         | 。編集する必要がなければ、保護 | ぎューのままにしておくことをお勧めします。 | 編集を有効にする(E) |
|----------------------------------------------------------|-----------------|-----------------------|-------------|
| (!) セキュリティの啓告 一部のアクティブ コンテンツが無効にされました。 クリックすると詳細が表示されます。 | コンテンツの有効化       |                       |             |
|                                                          |                 | が現れます。                |             |

(10) 政府統計オンライン調査で使用する「調査票」は全て安全です。

| 安心して | - | 編集を有効に   | する(E) | ボタンをクリックしてください。 |  |  |  |  |  |  |
|------|---|----------|-------|-----------------|--|--|--|--|--|--|
| また、  | - | レテンツの有効化 | ボタン   | をクリックしてください。    |  |  |  |  |  |  |

## 7.調査票の入力

6.「調査票の取得」で自分のパソコン等に保存してから入力を行ってください。

| • /           | 10,40 -1                     | LW                                  |                            |              | 100              |     | ц/       | 15 -5           | 5100         | 10             |             |        |                                  |                                        |        |     |        |                                                                |                     |                         |                 |
|---------------|------------------------------|-------------------------------------|----------------------------|--------------|------------------|-----|----------|-----------------|--------------|----------------|-------------|--------|----------------------------------|----------------------------------------|--------|-----|--------|----------------------------------------------------------------|---------------------|-------------------------|-----------------|
| 秘             | 別記様:<br>統計法(<br>です。)<br>万全を) | 式第一(第十<br>に基づく国の<br>調査票情報の<br>明します。 | -三条関係)<br>)一般統計調<br>)秘密の保護 | l査<br>iに     | <b>政府統</b> 語     | t   |          |                 | 病            | 院              | Ē           | 報      |                                  | 告                                      |        |     |        | 令利                                                             | 1 <sup>1</sup> 02 3 | クリ<br>∓ <sup>2</sup> 09 | <b>ア</b><br>9月分 |
| 都道府           | i県名                          | <sup>41</sup> 東京i                   | 鄁                          |              |                  | 施言  | 设名       | 00              | 000病         | 院              |             |        |                                  |                                        |        |     |        |                                                                |                     |                         |                 |
| 保健所           | i名                           | <sup>42</sup> OO1                   | 呆健所                        |              |                  | 所者  | 在地4      | 東京              | 都千代田         | 区霞が開           | <u>期000</u> | 000    |                                  |                                        |        |     |        |                                                                |                     |                         |                 |
| ※ 係           | 建                            | 所名                                  | <del>〕</del> 号             |              | <sup>3</sup> 1 3 | 399 | <b>)</b> | * *             | 2 理 番        | 号 <sup>4</sup> | 1 1         | 13     | 99                               | 0 0 1                                  | 4      |     |        |                                                                | 訂正・追加               | 喉告                      | 39              |
| D             | x                            |                                     | 分                          |              | 在延               | 院患  | 者<br>数   | 月患              | 末在日          | 院業             | 昕 入<br>患 者  | 院<br>数 | 同 → 医 :<br>他の種別<br>移 され          |                                        | 退患     | 者   | 院<br>数 | 同 → 医療機関内の<br>他の種別の病床へ<br>終 され た患 者 数                          |                     |                         |                 |
| \$ <u>8</u> 2 | 数                            | (自動計                                | ŀ算します                      | t。)          | 5                |     |          | 6               |              | 7              |             |        | /                                |                                        | 8      |     |        |                                                                |                     |                         |                 |
| 精             | 神                            | 病                                   | 床                          | (1)          | 9                |     |          | 10              |              | 11             |             |        | /                                |                                        | 12     |     |        |                                                                | ]                   |                         |                 |
| 感             | 染                            | 症病                                  | 床                          | (2)          | 13               |     |          | 14              |              | 15             |             |        |                                  |                                        | 16     |     |        |                                                                |                     |                         |                 |
| 結             | 核                            | 病                                   | 床                          | (3)          | 17               |     |          | 18              |              | 19             |             |        | _                                | <u> </u>                               | 20     |     |        |                                                                |                     |                         |                 |
| 療             | 養                            | 病                                   | 床                          | (4)          | 21               |     |          | 22              |              | 23             |             |        | 24                               |                                        | 25     |     |        | 26                                                             |                     |                         |                 |
| -             | 般                            | 病                                   | 床                          | (5)          | 27               |     |          | 28              |              | 29             |             |        |                                  |                                        | 30     |     |        |                                                                |                     |                         |                 |
| Þ             | <u>.</u>                     |                                     | 5                          | ì            | 在延               | 院患  | 者<br>数   | 月患              | 末 在 『<br>者 う | 院業             | 昕 入<br>患 者  | 院<br>数 | 同一 医療<br>療養病床5<br>の病床を含<br>から 移さ | 機関内の介護<br>(外(他の種別<br>(む。)の病床<br>:れた患者数 | 退患     | 者   | 院<br>数 | 同一 医療 複関内の 介護<br>療養病床以外(他の種別<br>の病床を含む。)の病床<br>へ 移 さ れ た 患 者 数 | 月病                  | 床                       | 末<br>数          |
| 介             | 護療                           | 養病                                  | 「床                         | (6)          | 31               |     |          | 32              |              | 33             |             |        | 34                               |                                        | 35     |     |        | 36                                                             | 37                  |                         |                 |
| 外             | 来                            | 患者                                  | 延                          | 数            | 38               |     |          |                 |              |                |             |        |                                  |                                        |        |     |        |                                                                |                     |                         |                 |
| 備考            | 40                           |                                     |                            |              |                  |     |          |                 |              |                |             |        |                                  |                                        |        |     |        |                                                                |                     |                         |                 |
| 注:1           | ※印<br>「介:                    | は保健所<br>護療義病                        | iで記入す<br>i床 L とは           | すること<br>t 府著 | 。<br>:病床のう       | ち、健 | ·唐保险     | 法等の・            | 一部を改つ        | F す ろ 決        | -<br>注律 (平) | 成18年》  | 法律第83                            | 号) 附則論                                 | [130条/ | カッ篦 | 1項の    | 博                                                              |                     |                         |                 |
| -             | 定により                         | りなおそ                                |                            | 有する          | ものとさ             | れた介 | 護保険      | ☆、、、、、<br>去第48∮ | &第 1 項第      | 第3号に           | 規定す         | る指定1   | 心護療養                             | 型医療施設                                  | に係る    | 病床を | 51131  | 50で                                                            |                     |                         |                 |

(1) 調査票入力画面(病院の場合)が現れます

あり、「介護療養病床」(6)欄には、「療養病床」(4)欄のうち介護療養病床を利用する患者に係る数値を記入すること。 3 療養病床を有する診療所については、当該療養病床に関して「療養病床」(4)欄に、介護療養病床を有する場合は当該介護療養病床に関し て「介護療養病床」(6)欄に記入すること。

回答データ保存

回答データ送信

- (2) 設問にしたがって入力してください。
   (③~⑥は、登録情報がプレプリントとして表示されますので、変更がなければ入力の必要はありません。)
  - ① フィールドを進めるには、「Tab」キーを押してください。
  - フィールドを後退させるには、「Shift」キーを押したまま「Tab」キーを押してください。
  - ③ 都道府県名は全て全角文字で入力してください。(最大5文字)
  - ④ 施設名は全て全角文字で入力してください。(最大40文字)
     使用できる漢字はJIS第二水準までです。
  - ⑤ 保健所名は全て全角文字で入力してください。(最大9文字)
  - ⑥ 所在地は全て全角文字で入力してください。(最大60文字)
     使用できる漢字はJIS第二水準までです。
  - ⑦ 備考は全て全角文字で入力してください。(最大120文字)
  - ⑧ 訂正報告の場合「1」、追加報告の場合「2」を入力してください。
     通常報告の場合は空欄になります。
- (3) 各ボタンの説明
  - ① クリア …… 入力した「訂正・追加報告」以降の全項目のデータをクリアします。
  - ② <u>回答データ保存</u> ……… 入力したデータを保存します。
     エクセルを一旦閉じ、再び開くと保存した状態から再開できます。
  - ③ 回答データ送信 …… 回答データを送信します。

- (4) 入力チェック ……… 回答データ保存 回答データ送信 ボタンをクリックすると、 入力チェックが起動します。
  - エラーが有る場合には、エラーメッセージが表示されます。
     表示されたエラーメッセージにしたがって、訂正してください。

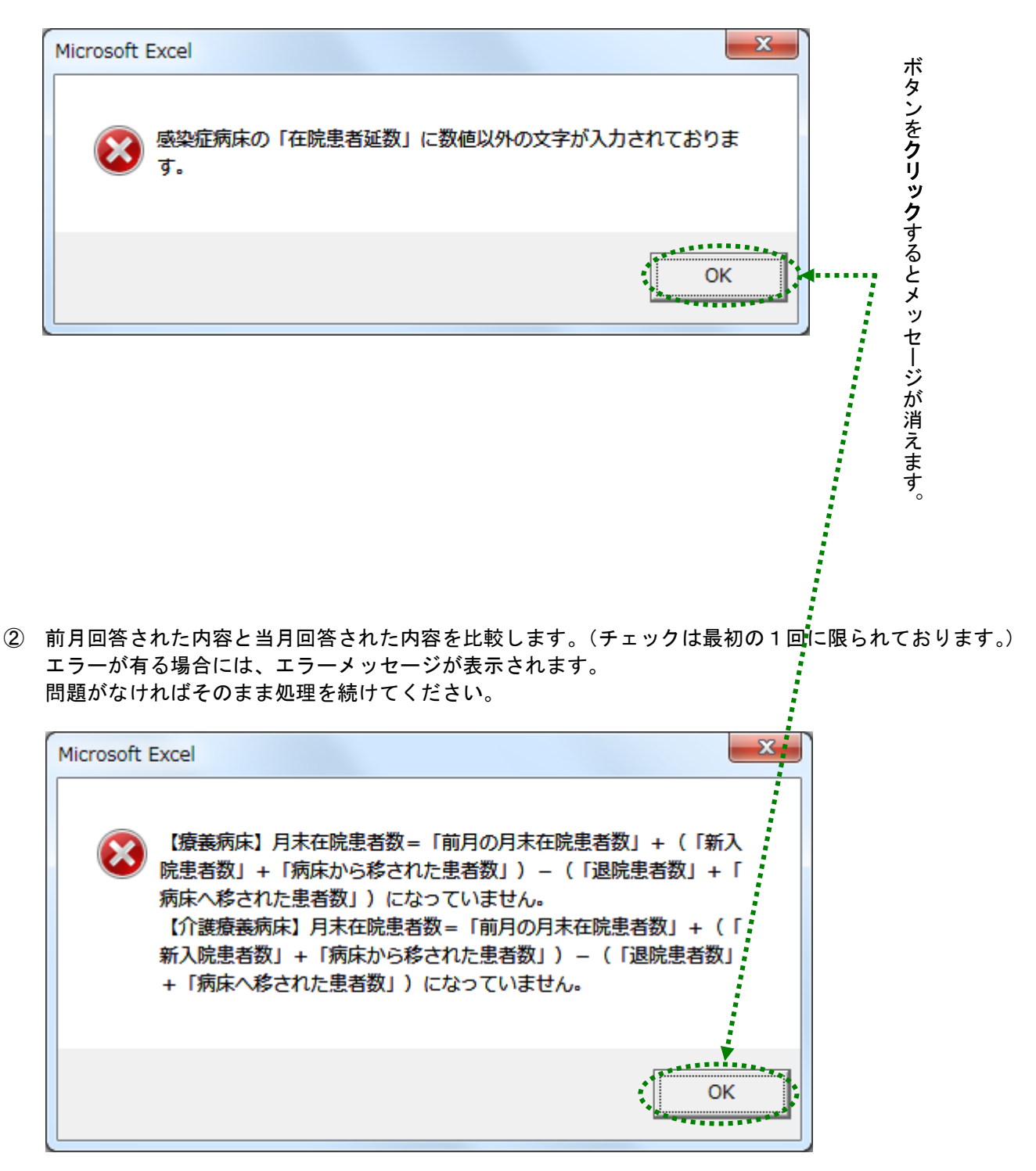

## 8. 回答データの保存

調査票の保存には次の2つの方法があります。

(1) 回答データ保存 ボタンをクリックします。

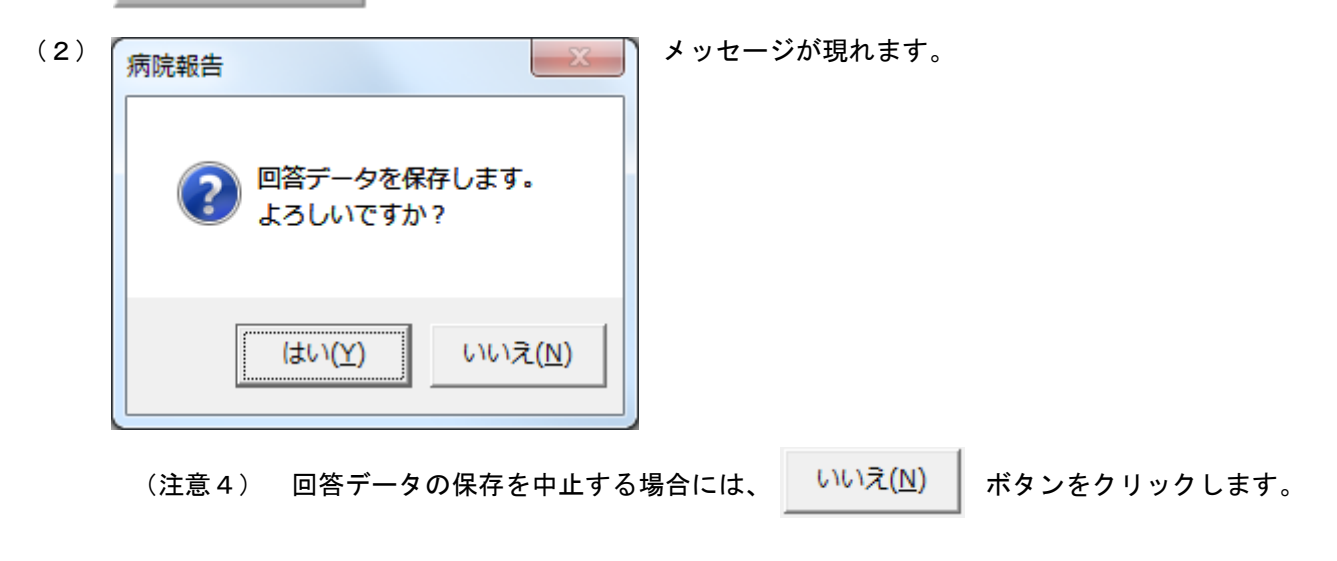

(3) はい(Y) ボタンをクリックすると、回答データが保存されます。

エクセルを一旦閉じた後、再びエクセルを開くと保存した状態から再開できます。

|                               | パージョンブロウト 初式 データ                                                                                                    | が問 表示 開発 TF√-, 009990030182_6月.xlsm - Excel                                                                                                    |
|-------------------------------|----------------------------------------------------------------------------------------------------|----------------------------------------------------------------------------------------------------|
| K 切り取り     BD ビー・     BD アドード | Times New Roman     •     14     )       B     I     U $  = 1   \ge 1   \ge 1   = 1   \ge 1   = 1   \ge 1   = 1   = 1   \ge 1   = 1   = 1   = 1   = 1   = 1   = 1   = 1   = 1   = 1   = 1   = 1   = 1   = 1   = 1   = 1   = 1   = 1   = 1   = 1   = 1   = 1   = 1   = 1   = 1   = 1   = 1   = 1   = 1   = 1   = 1   = 1   = 1   = 1   = 1   = 1   = 1   = 1   = 1   = 1   = 1   = 1   = 1   = 1   = 1   = 1   = 1   = 1   = 1   = 1   = 1   = 1   = 1   = 1   = 1   = 1   = 1   = 1   = 1   = 1   = 1   = 1   = 1   = 1   = 1   = 1   = 1   = 1   = 1   = 1   = 1   = 1   = 1   = 1   = 1   = 1   = 1   = 1   = 1   = 1   = 1   = 1   = 1   = 1   = 1   = 1   = 1   = 1   = 1   = 1   = 1   = 1   = 1   = 1   = 1   = 1   = 1   = 1   = 1   = 1   = 1   = 1   = 1   = 1   = 1   = 1   = 1   = 1   = 1   = 1   = 1   = 1   = 1   = 1   = 1   = 1   = 1   = 1   = 1   = 1   = 1   = 1   = 1   = 1   = 1   = 1   = 1   = 1   = 1   = 1   = 1   = 1   = 1   = 1   = 1   = 1   = 1   = 1   = 1   = 1   = 1   = 1   = 1   = 1   = 1   = 1   = 1   = 1   = 1   = 1   = 1   = 1   = 1   = 1   = 1   = 1   = 1   = 1   = 1   = 1   = 1   = 1   = 1   = 1   = 1   = 1   = 1   = 1   = 1   = 1   = 1   = 1   = 1   = 1   = 1   $ | (xiii) (xiii) ( |
| ① 画面左上の                       | ファイル をク                                                                                                    | リックします。                                                                                                    |
| <ol> <li>② 画面左に</li> </ol>    | ¢                                                                                                    | が現れます。                                                                                                    |
|                               | 情報                                                                                                    |                                                                                                    |
|                               | 新規                                                                                                    |                                                                                                    |
|                               | 聞く                                                                                                    |                                                                                                    |
|                               | 上書き保存                                                                                                    |                                                                                                    |
|                               | 名前を付けて<br>保存                                                                                                    |                                                                                                    |
|                               | 印刷                                                                                                    |                                                                                                    |
|                               | 共有                                                                                                    |                                                                                                    |
|                               | エクスポート                                                                                                    |                                                                                                    |
|                               | 閉じる                                                                                                    |                                                                                                    |
|                               | アカウント                                                                                                    |                                                                                                    |
|                               | オプション                                                                                                    |                                                                                                    |

### (4) エクセルの「ファイル」リボンを利用して保存することができます。

「上書き保存」または「名前を付けて保存」で調査票を保存することができます。

(注意5) 入力データを保存するには、あらかじめ(1)「回答データ保存」を行う必要があります。